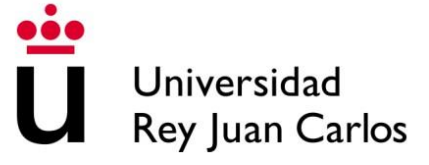

# Plataforma RAC

Registro de Actividades

## **REGISTRO DE ACTIVIDADES RAC**

El personal docente que organice actividades susceptibles de ser reconocidas en la asignatura Reconocimiento Académico de Créditos (RAC) deberá hacerlo ahora a través de la plataforma RAC.

La aplicación para la solicitud de actividades es accesible desde <u>https://gestion2.urjc.es/rac/</u>, teniendo un acceso propio cada docente (Acceso Organizador/a), desde donde podrán completar el Registro de las Actividades susceptibles de Reconocimiento.

| ♀ urjc.es   ♀ Sugerencias   ⊠ reconocimientoacademicodecreditos@urjc.es |                                                                                                    | 🞓 Acceso Estudiantes | 💧 Acceso Organizadores/as | 🖌 Acceso Gestores/as |
|-------------------------------------------------------------------------|----------------------------------------------------------------------------------------------------|----------------------|---------------------------|----------------------|
| Universidad<br>Rey Juan Carlos Reconocimiento Académico de Cré          | ditos                                                                                                 |                      |                           |                      |
| Inicio                                                                  |                                                                                                    |                      |                           |                      |
|                                                                         | Bienvenido a la plataforma de Reconocimiento Académico de Créditos de la Universidad Rey Juan Carlos. |                      |                           |                      |
| Acceso Estudiante                                                       | Acceso Organizador/a                                                                                  |                      | المج<br>Acceso Gestor/a   |                      |
|                                                                         |                                                                                                    |                      |                           |                      |
|                                                                         | •••                                                                                                   |                      |                           |                      |

Para iniciar la solicitud de Registro de una Actividad, las personas organizadoras deben acceder con su usuario y contraseña desde el "Acceso Organizador/a".

| Universi<br>Rey Juar | dad<br>Carlos | Vicerrectorado de<br>Ordenación Académica |                                                                             |
|----------------------|---------------|-------------------------------------------|-----------------------------------------------------------------------------|
|                      |               | Bienvenido a la j                         | olataforma de Reconocimiento de Créditos de la Universidad Rey Juan Carlos. |
|                      |               |                                           |                                                                             |
|                      |               |                                           | LOGIN ORGANIZADOR/A                                                         |
|                      |               |                                           | Introduzca su usuario y contraseña                                          |
|                      |               |                                           |                                                                             |
|                      |               |                                           |                                                                             |
|                      |               |                                           | Acceder ⊖                                                                   |
|                      |               |                                           | ¿Tiene problemas para conectarse?                                           |
|                      |               |                                           | Haga clic aquí.                                                             |

### ¿QUIÉN PUEDE REGISTRAR ACTIVIDADES?

El registro de actividades puede realizarlo:

Cualquier **PDI** completando el formulario como el/la responsable/organizador-a de la actividad. Puede darse el caso de que este/a docente realice la actividad con más personas. Si es así, tendrá que indicarlo añadiéndolos en el campo del formulario "Añadir Organizador/a".

Además, un PDI puede registrar una actividad en nombre de una **asociación de estudiantes**. En este caso, habría que indicar de qué asociación se trata, informando del nombre de la asociación y correo electrónico de la misma.

El registro como organizador-a lo realizaría el/la docente, ya que es la persona que avala la realización de la actividad. En el formulario, habrá que indicar la persona que da el **visto bueno** para la realización de dicha actividad (que sería el Director/a de Escuela, Decano/a).

### CÓMO REGISTRAR UNA ACTIVIDAD

Una vez que se accede al sistema como organizador/a, hay que pinchar en el menú "Nueva Solicitud".

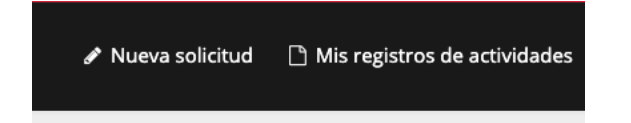

El registro de la actividad se inicia rellenado los datos del formulario:

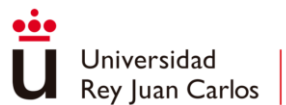

Vicerrectorado de Ordenación Académica

| Nueva solici | tud |
|--------------|-----|
|--------------|-----|

| Registrar solicitud de actividad de RAC                                                                      |                           |                                                    |                                      |   |             |    |
|----------------------------------------------------------------------------------------------------|---------------------------|----------------------------------------------------|--------------------------------------|---|-------------|----|
|                                                                                                    |                           |                                                    |                                      |   |             |    |
| Nombre de la Jornada/Seminario/Congreso                                                                      |                           |                                                    |                                      |   |             |    |
| Nombre de la Jornada/Seminano/Congreso                                                                       |                           |                                                    |                                      |   |             | _  |
| Descripción                                                                                                  |                           |                                                    |                                      |   |             |    |
| Descripción de la Jornada/Seminario/Congreso                                                                 |                           |                                                    |                                      |   |             |    |
|                                                                                                    |                           |                                                    |                                      |   |             |    |
|                                                                                                    |                           |                                                    |                                      |   |             | _# |
| Lugar de celebración                                                                                         |                           |                                                    |                                      |   |             |    |
| sagar ao ononanni                                                                                            |                           |                                                    |                                      |   |             |    |
| Fecha de celebración                                                                                         |                           | Hora de inicio                                     |                                      |   | Hora de fin |    |
| DD-MM-YYYY                                                                                                   | 8                         | 0:00                                               |                                      | 0 | 0:00        |    |
| ጠ Añadir fecha                                                                                               |                           |                                                    |                                      |   |             |    |
| Indique a continuación el número de horas computables para RAC (son l                                        | las horas efectivas de la | a actividad, sin contar las pausas o descansos que | puedan producirse durante la misma). |   |             |    |
| r or gemplo. Si una acuvidad dene una duración de 4 horas de las cuales                                      | a na minucos son de de    | acanao, acaera mu'ouucir a conunuación "3,25"      |                                      |   |             |    |
| Horas computables                                                                                            |                           |                                                    |                                      |   |             |    |
|                                                                                                    |                           |                                                    |                                      |   |             |    |
|                                                                                                    |                           |                                                    |                                      |   |             |    |
| ¿La actividad/curso/seminario está realizada por una asociación?                                             |                           |                                                    |                                      |   |             |    |
| ○ Si ○ No                                                                                                    |                           |                                                    |                                      |   |             |    |
| Usuario organizador/a                                                                                        |                           |                                                    | Nombre organizador/a                 |   |             | _  |
|                                                                                                    |                           |                                                    |                                      |   |             |    |
| 🛃 Añadir organizador/a                                                                                       |                           |                                                    |                                      |   |             |    |
|                                                                                                    |                           |                                                    |                                      |   |             |    |
| Nota: Decuerden que las actividades que conlleven coste aconômico na                                         | ara los estudiantes seg   | ún la normativa vigente, serán denegadas           |                                      |   |             |    |
|                                                                                                    | no ios estadorites, seg.  | and the theory and the second second second        |                                      |   |             |    |
| ¿La actividad/curso/seminario tiene carácter gratuito o conlleva co<br>O Carácter gratuito O Coste Económico | ste económico para el     | l estudiante?                                      |                                      |   |             |    |
|                                                                                                    |                           |                                                    |                                      |   |             |    |
|                                                                                                    |                           |                                                    |                                      |   |             |    |
| ¿En qué modalidad se realizará la actividad?<br>O Online O Presencial                                        |                           |                                                    |                                      |   |             |    |
|                                                                                                    |                           |                                                    |                                      |   |             |    |
| Nota: Al tener perfil PDI, deberá indicar el usuario de la persona que da                                    | rá el visto bueno a la so | olicitud de actividad.                             |                                      |   |             |    |
| Director/a o Decano/a                                                                                        |                           |                                                    |                                      |   |             |    |
| - Seleccione el Director/a o Decano/a responsable de la actividad                                            |                           |                                                    |                                      |   |             |    |
|                                                                                                    |                           |                                                    |                                      |   |             |    |
|                                                                                                    |                           |                                                    |                                      |   |             |    |
| Programa de la actividad en PDF:<br>Seleccionar archivo Ningún archivo seleccionado                          |                           |                                                    |                                      |   |             |    |
| rengen alerre obsectenade                                                                                    |                           |                                                    |                                      |   |             |    |
|                                                                                                    |                           | € Volver a mis solicitu                            | des Enviar Solicitud 🖈               |   |             | 0  |
|                                                                                                    |                           |                                                    |                                      |   |             | (1 |

Todos los datos del formulario deben completarse para enviar la solicitud. En el caso de que no se rellene alguno de los campos obligatorios, el formulario dará error indicándolos en rojo para avisar al usuario.

#### **ESTADOS DE LA SOLICITUD**

Cuando se completa el formulario, se podrá ver el registro desde la pestaña "Mis registros de actividades":

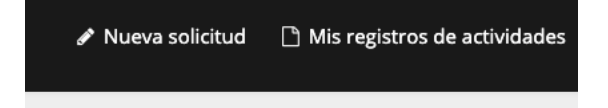

La actividad quedará registrada, pendiente de visto bueno por parte de la persona responsable del centro al que pertenezca el/la docente, la cual tendrá que acceder a la aplicación para otorgarlo. Posteriormente, la tramitación pasará al Servicio de Asignaturas Transversales. El flujo de estados en un registro de actividades es el siguiente:

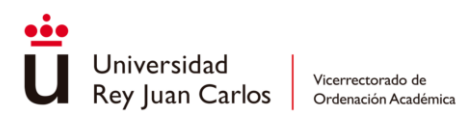

| Registro de la<br>actividad | Visto bueno del/la<br>responsable      | Tramitación en el<br>Servicio de<br>Asignaturas<br>Transversales | Visto Bueno<br>tramitación | Autorización final                    |
|-----------------------------|----------------------------------------|------------------------------------------------------------------|----------------------------|---------------------------------------|
| Organizador/a               | Director/a de<br>Escuela o<br>Decano/a | Gestor/a                                                         | Jefe/a Servicio            | Vicerrector/a de Ordenación Académica |

Completado el formulario de solicitud, adjuntando un programa, cartel o tríptico de la actividad en el que figure la duración en horas y el contenido, su solicitud se registrará correctamente. Si el gestor/a de la plataforma le solicita cambios en el formulario o la actividad, recibirá un correo electrónico desde la plataforma, notificándoselo.